How to submit an FFVP Claim for Reimbursement:

1. After logging in to iCAN, click **Claims**.

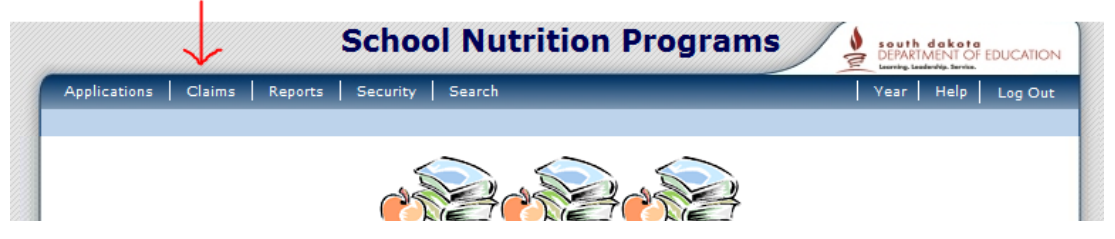

2. Next, if provided with the option, click **Claim - FFVP**.

|                            | School Nutrition Programs                | South dekote     |
|----------------------------|------------------------------------------|------------------|
| Applications   Claims   Re | ports Security Search                    | Vear Help        |
| Claims >                   |                                          | School Year: 20: |
| Item                       | Description                              |                  |
| Claim - SNP                | School Nutrition Program Claims          |                  |
| Claim - FFVP               | Fresh Fruit and Vegetable Program Claims |                  |
| Claim Rates                | View current claim rates                 |                  |
| Payment Summary            | Summary of payments made to this Sponsor | r                |

3. Select the month for which you are submitting the FFVP claim.

|                  | name                 |                 |                    |                      |                |            |
|------------------|----------------------|-----------------|--------------------|----------------------|----------------|------------|
| Claim<br>Month   | Adj<br>Number        | Claim<br>Status | Di<br>Rec          | ate Di<br>eived Proc | ate<br>essed   | Ea<br>An   |
| - Jul 2014       |                      |                 |                    |                      |                |            |
| Aug 2014         |                      |                 |                    |                      |                |            |
| Sep 2014         |                      |                 |                    |                      |                |            |
| Oct 2014         |                      |                 |                    |                      |                |            |
| Nov 2014         |                      |                 |                    |                      |                |            |
| Dec 2014         |                      |                 |                    |                      |                |            |
| Jan 2015         |                      |                 |                    |                      |                |            |
| Feb 2015         |                      |                 |                    |                      |                |            |
| Mar 2015         |                      |                 |                    |                      |                |            |
| Apr 2015         |                      |                 |                    |                      |                |            |
| May 2015         |                      |                 |                    |                      |                |            |
| Jun 2015         |                      |                 |                    |                      |                |            |
|                  |                      |                 |                    | Year to Da           | te Totals      |            |
| Grant Summary S  | ichool Year 2014 - 2 | < 015           | Back               |                      |                |            |
| Site ID Site Nam | ie                   |                 | Grant<br>Allocated | FFV & Oper<br>Spent  | Admin<br>Spent | Rema<br>Ba |
| c.,              |                      |                 | \$3,500.00         | \$0.00               | \$0.00         | \$3,       |
| Site name        |                      | <b>.</b>        |                    |                      |                |            |

Please note: the bottom of this page also provides an ongoing grant summary. This will allow for you to know how much of your allocation is remaining.

4. After selecting your month, click 'Add Original Claim'.

| a production and the second second second second second second second second second second second second second |                    |                        |                               |                | Learning, Leadership, | terris.          |
|----------------------------------------------------------------------------------------------------|--------------------|------------------------|-------------------------------|----------------|-----------------------|------------------|
| Applications Claim                                                                                              | s Reports Security | Search                 |                               |                | Vear He               | elp Log Out      |
| Claims > Claim Year at a                                                                                        | a Glance - FFVP >  |                        |                               |                | School                | Year: 2014 - 201 |
|                                                                                                    | 2014 - 2015 F      | resh Fruit and V       | egetable Cla                  | im Month Det   | ails                  |                  |
| 5200100 Status:                                                                                                 | Active             |                        |                               |                |                       |                  |
| ol District name                                                                                                |                    |                        |                               |                |                       |                  |
|                                                                                                    | 2015               |                        |                               |                |                       |                  |
| Claim Month: Jan                                                                                                | uary 2015          |                        |                               |                |                       |                  |
| Action                                                                                                    | Adj<br>Number      | Date<br>Received A     | Date<br>ccepted Pro           | Date<br>cessed | Earned<br>Amount      | Status           |
|                                                                                                    |                    | There are no clair     | ns fo <mark>r t</mark> his mo | nth.           |                       |                  |
|                                                                                                    |                    |                        | Tota                          | al Earned      | <b>\$ 0.00</b>        |                  |
|                                                                                                    | _                  | < Back Add             | Original Claim                | $\sim$         |                       |                  |
| Site name                                                                                                    |                    |                        | ,                             |                |                       |                  |
| Site                                                                                                    | ils                | Grant                  | Grant                         | FEV & Oper     | Admin                 | Pemaining        |
| ID Site Name                                                                                                    |                    | Period                 | Allocated                     | Spent          | Spent                 | Balance          |
| Site name                                                                                                    |                    | Oct 2014 -<br>Jun 2015 | \$8,000.00                    | \$335.84       | \$0.00                | \$7,664.16       |
|                                                                                                    |                    | Totals                 | \$ 8,000.00                   | \$ 335.84      | \$ 0.00               | \$ 7,664.16      |
| 0///2001                                                                                                    |                    |                        |                               |                |                       |                  |

Select 'Add' next to the site that you are adding a claim for. This part may seem redundant, but is helpful for districts with multiple sites participating in the program.

|   | Applications C        | laims Reports        | Security   | Search           |                            |                   | Year   H | elp Log    |
|---|-----------------------|----------------------|------------|------------------|----------------------------|-------------------|----------|------------|
|   | Claims > Claim Year   | r at a Glance - FFVI | >          |                  |                            |                   | Schoo    | Year: 2014 |
|   |                       |                      | 2014       | - 2015 Fresh     | Fruit and Veg<br>Site List | etable Claim      |          |            |
|   | 5200100 State         | us: Active           |            |                  |                            |                   |          |            |
| 0 | ol District nar       | ne                   |            |                  |                            |                   |          |            |
|   | Month/Year<br>Claimed | Adjustn<br>Numb      | ient<br>er | Date<br>Received | Date<br>Accepted           | Date<br>Processed | Rea      | son<br>de  |
|   | Jan 2015              | 0                    |            |                  |                            |                   |          |            |
|   | Actions               | Site ID              | Site N     | ame              | 1                          |                   | Errors   | Stat       |
|   | Add                   | 0002                 | Site       | name             |                            |                   |          |            |
|   |                       |                      |            | < Back Submi     | t For Payment              | Approve           |          |            |

6. Next, select the claim expenditures. We will start with the **Fresh Fruit and Vegetable Costs**.

| Claims > Claim Vers                                                                                                    | at a Glance - FEV/D >                                                                                                    |                                                                                        |                                                          |                                                                                           | School Vee                                                               | r. 201  |
|----------------------------------------------------------------------------------------------------|----------------------------------------------------------------------------------------------------|----------------------------------------------------------------------------------------|----------------------------------------------------------|-------------------------------------------------------------------------------------------|--------------------------------------------------------------------------|---------|
| Galifis > Galifi Year a                                                                                                    | ac a codifice - Frye 2                                                                                                    |                                                                                        |                                                          |                                                                                           | School Yea                                                               | 1, 201  |
|                                                                                                    |                                                                                                    |                                                                                        |                                                          |                                                                                           | VIEW   MOD                                                               | IFY   [ |
|                                                                                                    | Fresh Fruit and                                                                                                    | d Vegetable Pro                                                                        | o <mark>gr</mark> am Site C                              | laim for Reimb                                                                            | ursement                                                                 |         |
| 5200100 Status                                                                                                    | : Active                                                                                                    |                                                                                        | 0002 St                                                  | atus: Active                                                                              |                                                                          |         |
| nool District n                                                                                                    | ame                                                                                                    |                                                                                        | Site na                                                  | me                                                                                        |                                                                          |         |
| Month/Year<br>Claimed                                                                                                    | Adjustment<br>Number                                                                                                    | Date<br>Received                                                                       | Date<br>Accepted                                         | Date<br>Processed                                                                         | Reason<br>Code                                                           |         |
| 2010                                                                                                    | ·                                                                                                    |                                                                                        |                                                          |                                                                                           |                                                                          |         |
| Claim Informa                                                                                                    | tion                                                                                                    |                                                                                        |                                                          |                                                                                           |                                                                          |         |
| Claim Informa     Number of D     Claim Expendit                                                                                             | uon<br>Days of Operation for<br><b>tures</b>                                                                                   | Fresh Fruit and Veg<br><b>Revie</b>                                                    | getable Program                                          | n in this Report Mor<br><b>Requested</b><br>E <b>xpenditures</b>                          | nth.<br>Approved<br>Expenditures                                         |         |
| Claim Informa 1. Number of D Claim Expendit Fresh Fruit a                                                                                    | tion<br>Days of Operation for<br>tures<br>Ind Vegetable Costs                                                                  | Fresh Fruit and Veg<br><b>Revie</b><br>no ite                                          | getable Program<br>wed I                                 | n in this Report Mor<br>Requested<br>Expenditures<br>\$0.00                               | nth.<br>Approved<br>Expenditures<br>\$0.00                               |         |
| Claim Informa<br>1. Number of D<br>Claim Expendit<br>Fresh Fruit a<br>3. Operational                                                         | tion<br>Days of Operation for<br>tures<br>and Vegetable Costs<br>Costs                                                         | Fresh Fruit and Veg<br><b>Revie</b><br>no ite<br>no ite                                | getable Program<br>wed I<br>ems<br>ems                   | n in this Report Mor<br>Requested<br>Expenditures<br>\$0.00<br>\$0.00                     | hth.<br>Approved<br>Expenditures<br>\$0.00<br>\$0.00                     |         |
| Claim Informa<br>1. Number of D<br>Claim Expendit<br>Fresh Fruit a<br>3. Operational<br>4. Administrati                                      | tion<br>Days of Operation for<br>tures<br>und Vegetable Costs<br>Costs<br>ve Costs                                             | Fresh Fruit and Veg<br><b>Revie</b><br>no ite<br>no ite<br>no ite                      | getable Program<br>wed I<br>ems<br>ems                   | n in this Report Mor<br>Requested<br>Expenditures<br>\$0.00<br>\$0.00<br>\$0.00           | nth.<br>Approved<br>Expenditures<br>\$0.00<br>\$0.00<br>\$0.00           |         |
| Claim Informa 1. Number of D Claim Expendit Fresh Fruit a 3. Operational 4. Administrati                                                     | tion<br>Days of Operation for<br>tures<br>und Vegetable Costs<br>Costs<br>ve Costs                                             | Fresh Fruit and Veg<br>Revie<br>no ite<br>no ite<br>Claim 1                            | getable Program<br>wed I<br>ems<br>ems<br>rotals         | n in this Report Mor<br>Requested<br>Expenditures<br>\$0.00<br>\$0.00<br>\$0.00<br>\$0.00 | nth.<br>Approved<br>Expenditures<br>\$0.00<br>\$0.00<br>\$0.00<br>\$0.00 |         |
| Claim Informa 1. Number of D Claim Expendit Fresh Fruit a 3. Operational 4. Administrati Claim Commen 5. Spansor Com                         | tion<br>Days of Operation for<br>tures<br>and Vegetable Costs<br>Costs<br>ve Costs<br>ve Costs                                 | Fresh Fruit and Veg<br>Revie<br>no ite<br>no ite<br>Claim 1                            | getable Program<br>wed I<br>ems<br>ems<br>Fotals         | n in this Report Mor<br>Requested<br>Expenditures<br>\$0.00<br>\$0.00<br>\$0.00<br>\$0.00 | nth.<br>Approved<br>Expenditures<br>\$0.00<br>\$0.00<br>\$0.00<br>\$0.00 |         |
| Claim Informa 1. Number of D Claim Expendit Fresh Fruit a 3. Operational 4. Administrati Claim Commen 5. Sponsor Cor                         | tion<br>Days of Operation for<br>tures<br>und Vegetable Costs<br>Costs<br>ve Costs<br>ve Costs<br>nts<br>mments                | Fresh Fruit and Veg<br>Revie<br>no ite<br>no ite<br>Claim 1                            | getable Program<br>wwed I<br>ems<br>ems<br>ems<br>Totals | n in this Report Mor<br>Requested<br>Expenditures<br>\$0.00<br>\$0.00<br>\$0.00<br>\$0.00 | nth.<br>Approved<br>Expenditures<br>\$0.00<br>\$0.00<br>\$0.00<br>\$0.00 |         |
| Claim Informa 1. Number of D Claim Expendit Fresh Fruit a 3. Operational 4. Administrati Claim Commen 5. Sponsor Cor Created By: ringalls of | tton<br>Days of Operation for<br>tures<br>and Vegetable Costs<br>Costs<br>ve Costs<br>tts<br>mments<br>n: 1/22/2015 6:15:54 PM | Fresh Fruit and Veg<br>Revie<br>no ite<br>no ite<br>Claim 1<br>Modified By: ringalls ( | getable Program<br>wwed I<br>ems<br>ems<br>ms<br>Totals  | n in this Report Mor<br>Requested<br>Expenditures<br>\$0.00<br>\$0.00<br>\$0.00<br>\$0.00 | nth.<br>Approved<br>Expenditures<br>\$0.00<br>\$0.00<br>\$0.00<br>\$0.00 |         |

**Please remember** – dollar amounts listed on the claim should reflect what is being claimed for the FFVP. This will require you to look at invoices when filling out the claim. Only claim items that are used in the Fresh Fruit and Vegetable Program for snack during the school day.

Please see next page to continue.

7. After clicking on *Fresh Fruit and Vegetable Costs*, enter the product description, size/weight/count of product, number of units, and cost per unit. **The Total Unit Cost will automatically calculate.** 

| Fres                                  | h Fruit                                           |                                              |                        |                   |                       |                     |                       |                 |
|---------------------------------------|---------------------------------------------------|----------------------------------------------|------------------------|-------------------|-----------------------|---------------------|-----------------------|-----------------|
|                                       | Product Des                                       | cription                                     | Size/<br>of Sh<br>Unit | Weight<br>ipping  | Number<br>of<br>Units | Cost<br>per<br>Unit | Total<br>Unit<br>Cost | Item<br>Status  |
| 1.                                    | Bananas                                           |                                              | 100                    |                   | 3                     | 19.97               | 59.91                 |                 |
| 2.                                    | Kiwi                                              |                                              | 50                     |                   | 5                     | 24.31               | 121.55                |                 |
| 3.                                    |                                                   |                                              |                        |                   |                       |                     |                       |                 |
| 4.                                    |                                                   |                                              |                        |                   |                       |                     |                       |                 |
| 5.                                    |                                                   |                                              |                        |                   |                       |                     |                       |                 |
| 6.                                    |                                                   |                                              |                        |                   |                       |                     |                       |                 |
| 7.                                    |                                                   |                                              |                        |                   |                       |                     |                       |                 |
| 8.                                    |                                                   |                                              |                        |                   |                       |                     |                       |                 |
| 9.                                    |                                                   |                                              |                        |                   |                       |                     |                       |                 |
| 10.                                   |                                                   |                                              |                        |                   |                       |                     |                       |                 |
|                                       | More Lines                                        |                                              |                        |                   | т                     | otal Cost           | \$ 181.46             | \$ 0.00         |
| Fres                                  | h Vegetable                                       | es                                           |                        |                   |                       |                     |                       |                 |
|                                       | Product Des                                       | cription                                     | Size/<br>of Sh         | Weight<br>ipping  | Number<br>of          | Cost<br>per         | Total<br>Unit         | Item<br>Status  |
| 1                                     | Ecoplant                                          |                                              | 3                      |                   | 1                     | 14.95               | 14,95                 |                 |
| 2.                                    |                                                   |                                              |                        |                   |                       |                     |                       |                 |
| 3.                                    |                                                   |                                              |                        |                   |                       |                     |                       |                 |
| 4.                                    |                                                   |                                              |                        |                   |                       |                     |                       |                 |
| 5.                                    |                                                   |                                              |                        |                   |                       |                     |                       |                 |
|                                       |                                                   |                                              |                        |                   |                       |                     |                       |                 |
| 6.                                    |                                                   |                                              |                        |                   |                       |                     |                       |                 |
| 6.<br>7.                              |                                                   |                                              |                        |                   |                       |                     |                       |                 |
| 6.<br>7.<br>8.                        |                                                   |                                              |                        |                   |                       |                     |                       |                 |
| 6.<br>7.<br>8.<br>9.                  |                                                   |                                              |                        |                   |                       |                     |                       |                 |
| 6.<br>7.<br>8.<br>9.                  |                                                   |                                              |                        |                   |                       |                     | \$ 14.95              | \$ 0.00         |
| 6.<br>7.<br>8.<br>9.<br>10.           | More Lines                                        |                                              |                        |                   | т                     | otal Cost           |                       | 4 0.00          |
| 6.<br>7.<br>8.<br>9.<br>10.           | (More Lines)                                      | and Vegetable Cost                           | s                      |                   | Т                     | otal Cost           | \$ 196.41             | \$ 0.00         |
| 6.<br>7.<br>8.<br>9.<br>10.           | (More Lines)<br>Fresh Fruit a                     | and Vegetable Cost                           | s                      |                   | Т                     | otal Cost           | \$ 196.41             | <b>\$ 0.</b> 00 |
| 6.<br>7.<br>8.<br>9.<br>10.<br>Create | More Lines<br>Fresh Fruit a<br>ed By: ringalls on | and Vegetable Cost<br>: 1/22/2015 6:15:54 PM | Modified By: ringall:  | ; on: 1/22/2015 6 | T<br>5:15:54 PM       | otal Cost           | \$ 196.41             | \$ 0.00         |

- Click save when completed.

See the next page to continue.

| Per<br>(La | sonnel Costs - Preparation and Service<br>bor directly related to the preparation and se | erving o | f fresh fruit an | d vegetables        | 5)            |                |
|------------|------------------------------------------------------------------------------------------|----------|------------------|---------------------|---------------|----------------|
|            | Name\Position                                                                            |          | # of<br>Hours    | Rate<br>per<br>Hour | Labor<br>Cost | Item<br>Status |
| 1.         | Sally Strawberry - F/V prep                                                              |          | 20               | 15                  | 300           |                |

#### Small Supplies/Other Operational Costs

| •• •              | -             |                     |                  |                 |                  |          |
|-------------------|---------------|---------------------|------------------|-----------------|------------------|----------|
| (Small supplies - | e.g. napkins, | paper plates, utens | ils, bowls, pans | ; and the like. | Other - are such | items as |
| ·                 |               |                     |                  |                 |                  |          |
| Low or no-fat dip | s, etc.)      |                     |                  |                 |                  |          |

|      | Product Description                                             | Number<br>of<br>Units | Cost<br>per<br>Unit | Total<br>Unit<br>Cost | Item<br>Status |
|------|-----------------------------------------------------------------|-----------------------|---------------------|-----------------------|----------------|
| 1.   | Lowfat Peanut Butter                                            | 2                     | 6.99                | 13.98                 |                |
| 2.   |                                                                 |                       |                     |                       |                |
| з.   |                                                                 |                       |                     |                       |                |
| 4.   |                                                                 |                       |                     |                       |                |
| 5.   |                                                                 |                       |                     |                       |                |
| 6.   |                                                                 |                       |                     |                       |                |
| 7.   |                                                                 |                       |                     |                       |                |
| 8.   |                                                                 |                       |                     |                       |                |
| 9.   |                                                                 |                       |                     |                       |                |
| 10.  |                                                                 |                       |                     |                       |                |
|      | (More Lines)                                                    |                       | Total Cost          | \$0.00                | 0.00           |
|      | Operational Costs                                               |                       |                     | \$0.00                | \$0.00         |
| Crea | ted By: ringalls on: 6/19/2015 8:13:49 AM Modified By: ringalls | on: 6/19/2015 8       | :15:59 AM           |                       |                |

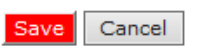

Total Unit Cost and Item Status say 'zero' as we have not yet saved. Once we save, totals will appear.

8. After clicking Save, click **Finish** if you are done entering in Fresh Fruits and Vegetables costs.

|      |                                                     |                                                             | 5- Learning, Leadership, Service. |            |
|------|-----------------------------------------------------|-------------------------------------------------------------|-----------------------------------|------------|
|      | Applications   Claims   Reports   Security   Search |                                                             | Year Help                         | Log Out    |
|      | Claims > Claim Year at a Glance - FFVP >            |                                                             | School Year:                      | 2014 - 201 |
|      | Fresh Fruit and Vegetable<br>Fresh Fruit a          | Program Site Claim for Reimburs<br>nd Vegetable Costs Items | ement                             |            |
|      | 5200100 Status: Active                              | 0002 Status: Active                                         |                                   |            |
| icho | ool District name                                   | Site name                                                   |                                   |            |
|      | The Items have been saved.                          |                                                             |                                   |            |
|      |                                                     | < Edit Finish                                               |                                   |            |
|      |                                                     |                                                             |                                   |            |

9. After clicking finish, the claim will return you back to the claim expenditure page. If you have other costs pertaining to operational costs or administrative costs, click the appropriate categories, and follow the process previously described in Step 7.

|                                                                                                    | Frech Fruit and                                                                                    | d Vogotable D                                                                  | ogram Site C                                       | laim for Doimh                                                                                  | urcomont                                                                          | - I Decen                       |
|----------------------------------------------------------------------------------------------------|----------------------------------------------------------------------------------------------------|--------------------------------------------------------------------------------|----------------------------------------------------|-------------------------------------------------------------------------------------------------|-----------------------------------------------------------------------------------|---------------------------------|
| 200100 Status                                                                                                    | Active                                                                                             | a vegetable Pr                                                                 | ogram Site C                                       |                                                                                                 | irsement                                                                          |                                 |
| hool District                                                                                                    | name                                                                                               |                                                                                | Site nam                                           | ne                                                                                              |                                                                                   |                                 |
| ode Error<br>3000 Numb                                                                                                    | Description<br>per of Operating Day                                                                | s must be greater                                                              | than 0.                                            |                                                                                                 |                                                                                   |                                 |
| 1onth/Year                                                                                                    | Adjustment                                                                                         | Date<br>Received                                                               | Date<br>Accepted                                   | Date<br>Processed                                                                               | Reason<br>Code                                                                    |                                 |
| laimed                                                                                                    | Number                                                                                             | Received                                                                       |                                                    |                                                                                                 |                                                                                   |                                 |
| an 2015                                                                                                    | 0                                                                                                  | 01/22/2015                                                                     |                                                    |                                                                                                 |                                                                                   |                                 |
| an 2015<br>Iaim Informat                                                                                                    | 0<br>tion                                                                                          | 01/22/2015                                                                     | ·                                                  |                                                                                                 |                                                                                   |                                 |
| an 2015<br>Claim Informat                                                                                                    | 0<br>tion                                                                                          | 01/22/2015                                                                     | eqetable Program                                   | n in this Report Mon                                                                            | th.                                                                               | 12                              |
| claimed<br>lan 2015<br>Claim Informat                                                                                                    | 0<br>tion<br>ays of Operation for                                                                  | 01/22/2015<br>Fresh Fruit and Ve                                               | getable Program                                    | n in this Report Mon<br><b>Requested</b>                                                        | th.<br>Approved                                                                   | 12                              |
| Claim 2015<br>Claim Informat<br>. Number of Da                                                                                                  | tion<br>ays of Operation for<br>ures                                                               | 01/22/2015<br>Fresh Fruit and Ve                                               | egetable Program                                   | n in this Report Mon<br><b>Requested</b><br>Expenditures                                        | th.<br>Approved<br>Expenditures                                                   | 12<br>%                         |
| Laimed<br>lan 2015<br>. Number of Di<br>Claim Expendition<br>. Fresh Fruit ar                                                                   | o<br>tion<br>ays of Operation for<br>ures<br>nd Vegetable Costs                                    | 01/22/2015<br>Fresh Fruit and Ve                                               | egetable Program                                   | n in this Report Mon<br><b>Requested</b><br>Expenditures<br>\$196.41                            | th.<br>Approved<br>Expenditures<br>\$0.00                                         | 12<br>%<br>0.00                 |
| Laimed<br>lan 2015<br>. Number of Da<br>. Fresh Fruit ar<br>. Operational (                                                                     | o<br>tion<br>ays of Operation for<br>ures<br>nd Vegetable Costs<br>Costs                           | 01/22/2015<br>Fresh Fruit and Ve<br>Revie                                      | egetable Program<br>ewed                           | n in this Report Mon<br><b>Requested</b><br>Expenditures<br>\$196.41<br>\$0.00                  | th.<br>Approved<br>Expenditures<br>\$0.00<br>\$0.00                               | 12<br>%<br>0.00<br>0.00         |
| Laimed<br>lan 2015<br>Laim Informat<br>Number of Da<br>Laim Expendit<br>Fresh Fruit ar<br>Operational C<br>Administrativ                        | tion<br>ays of Operation for<br>ures<br>nd Vegetable Costs<br>Costs<br>re Costs                    | no in<br>no in                                                                 | egetable Program<br>ewed<br>tems<br>tems           | n in this Report Mon<br><b>Requested</b><br><b>Expenditures</b><br>\$196.41<br>\$0.00<br>\$0.00 | th.<br>Approved<br>Expenditures<br>\$0.00<br>\$0.00<br>\$0.00                     | 12<br>%<br>0.00<br>0.00<br>0.00 |
| Laimed<br>lan 2015<br>Number of Da<br><br><br><br><br><br><br><br><br>                                                                          | o<br>tion<br>ays of Operation for<br>ures<br>nd Vegetable Costs<br>Costs<br>re Costs               | netred<br>01/22/2015<br>Fresh Fruit and Ve<br>Revie<br>no in<br>no in<br>Claim | egetable Program<br>ewed<br>tems<br>tems<br>Totals | n in this Report Mon<br>Requested<br>Expenditures<br>\$196.41<br>\$0.00<br>\$0.00<br>\$196.41   | th.<br>Approved<br>Expenditures<br>\$0.00<br>\$0.00<br>\$0.00<br>\$0.00           | 12<br>%<br>0.00<br>0.00<br>0.00 |
| Laimed<br>an 2015<br>Claim Informat<br>Number of Da<br>Claim Expendito<br>Fresh Fruit ar<br>Operational C<br>Administrativ                      | 0<br>tion<br>ays of Operation for<br>ures<br>nd Vegetable Costs<br>Costs<br>re Costs               | no in<br>Claim                                                                 | egetable Program<br>ewed<br>tems<br>tems<br>Totals | n in this Report Mon<br>Requested<br>Expenditures<br>\$196.41<br>\$0.00<br>\$0.00<br>\$196.41   | th.<br>Approved<br>Expenditures<br>\$0.00<br>\$0.00<br>\$0.00<br>\$0.00           | 12<br>%<br>0.00<br>0.00<br>0.00 |
| Claim Informat Claim Informat Number of Da Claim Expendit Fresh Fruit ar Operational C Administrativ                                            | tion<br>ays of Operation for<br>ures<br>nd Vegetable Costs<br>Costs<br>re Costs<br>ts              | no in<br>no in<br>Claim                                                        | egetable Program<br>ewed<br>tems<br>tems<br>Totals | n in this Report Mon<br>Requested<br>Expenditures<br>\$196.41<br>\$0.00<br>\$0.00<br>\$196.41   | th.<br>Approved<br>Expenditures<br>\$0.00<br>\$0.00<br>\$0.00<br>\$0.00<br>\$0.00 | 12<br>%<br>0.00<br>0.00<br>0.00 |
| an 2015<br>Claim Informat<br>Number of Da<br>Claim Expenditu<br>Fresh Fruit ar<br>Operational C<br>Administrativ<br>Claim Commen<br>Sponsor Com | o<br>tion<br>ays of Operation for<br>ures<br>nd Vegetable Costs<br>Costs<br>re Costs<br>ts<br>ts   | no in<br>Claim                                                                 | egetable Program<br>ewed<br>tems<br>tems<br>Totals | n in this Report Mon<br>Requested<br>Expenditures<br>\$196.41<br>\$0.00<br>\$0.00<br>\$196.41   | th.<br>Approved<br>Expenditures<br>\$0.00<br>\$0.00<br>\$0.00<br>\$0.00           | 12<br>%<br>0.00<br>0.00<br>0.00 |
| an 2015 Claim Informat Number of Da Claim Expendit Fresh Fruit ar Operational C Administrativ Claim Commen Sponsor Com                          | o tion ays of Operation for ures nd Vegetable Costs Costs re Costs ts ments                        | no in<br>Claim                                                                 | egetable Program<br>ewed<br>tems<br>tems<br>Totals | n in this Report Mon<br>Requested<br>Expenditures<br>\$196.41<br>\$0.00<br>\$0.00<br>\$196.41   | th.<br>Approved<br>Expenditures<br>\$0.00<br>\$0.00<br>\$0.00<br>\$0.00           | 12<br>%<br>0.00<br>0.00<br>0.00 |
| an 2015 Claim Informat Number of Da Claim Expendit Fresh Fruit ar Operational C Administrativ Claim Commen Sponsor Com reated By: ringalls on   | o tion ays of Operation for ures nd Vegetable Costs Costs re Costs ts ments : 1/22/2015 6:15:54 PM | 01/22/2015<br>Fresh Fruit and Ve<br>Revie<br>no it<br>claim                    | egetable Program<br>ewed<br>tems<br>tems<br>Totals | n in this Report Mon<br>Requested<br>Expenditures<br>\$196.41<br>\$0.00<br>\$0.00<br>\$196.41   | th.<br>Approved<br>Expenditures<br>\$0.00<br>\$0.00<br>\$0.00<br>\$0.00<br>\$0.00 | 12<br>%<br>0.00<br>0.00<br>0.00 |

- 10. Remember to include the **Number of Days of Operation** for Fresh Fruit and Vegetable Program in the claimed month. Once you have completed the claim, click **Save**.
- 11. After clicking *save*, click **Finish**.

|       |                                                     |         | _                          | DEPARTMENT OF EDUCATIO |
|-------|-----------------------------------------------------|---------|----------------------------|------------------------|
|       | Applications   Claims   Reports   Security   Search |         |                            | Year   Help   Log Out  |
|       | Claims > Claim Year at a Glance - FFVP >            |         |                            | School Year: 2014 - 20 |
|       | Fresh Fruit and Vegetabl                            | e Progr | am Site Claim for Reimburg | sement                 |
| Schoo | ol District name                                    |         | Site name                  |                        |
|       | The Site Claim has been saved.                      | -       |                            |                        |
|       |                                                     | < Edit  | Finish                     |                        |
|       |                                                     |         |                            |                        |

12. After clicking *finish*, click the **Submit For Payment** button.

| Fruit and Veg<br>ite List | etable Claim      |                                 |                                                    |
|---------------------------|-------------------|---------------------------------|----------------------------------------------------|
|                           |                   |                                 |                                                    |
| Date<br>Accepted          | Date<br>Processed | Rea<br>Co                       | son<br>de                                          |
|                           |                   |                                 |                                                    |
|                           |                   | Errors                          | Stat                                               |
|                           |                   |                                 | Valida                                             |
| For Payment               | Approve           |                                 |                                                    |
|                           | Date<br>Accepted  | Date Date<br>Accepted Processed | Date Date Rea:<br>Accepted Processed Con<br>Errors |

**\*\*\*Please note:** If an update or adjustment is made to the claim, be sure to click **Submit for Payment**, when updates and adjustments are complete. If this button is not clicked, the system will not identify the claim for payment.

| Claims > Claim Year                                           | at a Glance - FFV                       | /p >                                                     |                              |                   | Schoo                         | l Year: 2014 -                                   |
|---------------------------------------------------------------|-----------------------------------------|----------------------------------------------------------|------------------------------|-------------------|-------------------------------|--------------------------------------------------|
|                                                               | • •                                     | 2014 - 2015 Fresh                                        | n Fruit and Veg<br>Site List | etable Claim      |                               |                                                  |
| nool Distr                                                    | ict nam                                 | e                                                        |                              |                   |                               |                                                  |
| Month/Year<br>Claimed                                         | Adjustn<br>Numb                         | nent Date<br>Der Received                                | Date<br>Accepted             | Date<br>Processed | Rea                           | son<br>de                                        |
| Month/Year<br>Claimed<br>Jan 2015                             | Adjustn<br>Numb<br>O                    | ber Date<br>Received<br>01/22/2015                       | Date<br>Accepted             | Date<br>Processed | Rea:<br>Co<br>Orig            | <b>son</b><br>de<br>jinal                        |
| Month/Year<br>Claimed<br>Jan 2015<br>Actions                  | Adjustn<br>Numb<br>O<br>Site ID         | nent Date<br>Per Received<br>01/22/2015                  | Date<br>Accepted             | Date<br>Processed | Rea:<br>Cor<br>Orig<br>Errors | son<br>de<br>jinal<br>Statu:                     |
| Month/Year<br>Claimed<br>Jan 2015<br>Actions<br>View   Modify | Adjustn<br>Numb<br>O<br>Site ID<br>0002 | Date<br>Received<br>01/22/2015<br>Site Name<br>Site name | Date<br>Accepted             | Date<br>Processed | Rea:<br>Cor<br>Orig<br>Errors | son<br>de<br>jinal<br>Status<br>Pendin<br>Approv |
| Month/Year<br>Claimed<br>Jan 2015<br>Actions<br>View   Modify | Adjustn<br>Numb<br>0<br>Site ID<br>0002 | Date<br>Received<br>01/22/2015<br>Site Name<br>Site name | Date<br>Accepted             | Date<br>Processed | Rea:<br>Co<br>Orig<br>Errors  | son<br>de<br>jinal<br>Status<br>Pendin<br>Approv |

13. After submitting for payment, the claim status is now listed as Pending Approval.

For those whom have worked with the FFVP for many years, the same information that was previously provided on FFVP paper claims is also to be provided in the iCAN claim system (except for service date). Invoices do not need to be submitted. Keep invoices for documentation purposes in the event of a review, or the State Agency having questions about the claim. No signature needs to be submitted, as the State Agency considers the submission of the claim as an electronic signature.

#### **Common Errors:**

- The 'Duplicate Line Item' error can be common.

| Code  | Error Description                                                                                                    |
|-------|----------------------------------------------------------------------------------------------------|
| 43016 | Duplicate line items have been detected. Please consolidate like items by increasing the quantity to account for both items then delete the dulpicate item(s). |

This means that there are multiple entries in the claim that are identical. Please consolidate all 'like items' into one line entry, or provide a number behind each Product Description name (Apples -1). **Fresh Fruit** 

| Р  | roduct Description | Size/Weight<br>of Shipping<br>Unit | Number<br>of<br>Units | Cost<br>per<br>Unit | Total<br>Unit<br>Cost | Item<br>Status |
|----|--------------------|------------------------------------|-----------------------|---------------------|-----------------------|----------------|
| 1. | Apples             | 30ct                               | 2.00                  | 29.5000             | 59.00                 |                |
| 2. | Apples             | 30ct                               | 2.00                  | 29.5000             | 59.00                 |                |

- A red 'x' may be displayed to the left of the number. Clicking the 'x' for the line will remove the line. Sometimes, schools may need to delete multiple blank lines, if text was previously entered.

**\*\*\*Please note:** If an update or adjustment is made to the claim, be sure to click **Submit for Payment**, when updates and adjustments are complete. If this button is not clicked, the system will not identify the claim for payment.

**Please remember** – dollar amounts listed on the claim should reflect what is being claimed for the FFVP. This will require you to look at invoices when filling out the claim. Only claim items that are used in the Fresh Fruit and Vegetable Program for snack during the school day.